ファイルコンバータ NR-CNV4 ver 1.0 クイック・スタート・ガイド 8 1/2/2/2 NEKORISU . NR-CNV4

NR-CNV4-QSG-20230430-1-AS

## ①初期設定の準備

ファイルコンバータ本体の初期設定を行います。 初期設定を行うための PC を1台ご用意ください。

## ①初期設定用の PC を接続

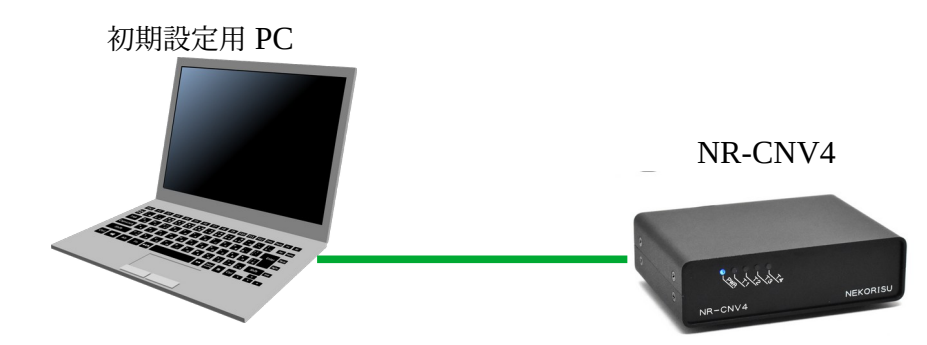

初期設定用 PCと、NR-CNV4をLAN ケーブルで直結します。

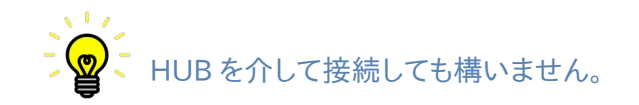

## ②初期設定用 PC の IP アドレスの設定

NR-CNV4の工場出荷時の IP アドレスは、192.168.11.5 です。 そこで、初期設定用の PC の IP アドレスを、192.168.11.10 に設定しておきます。

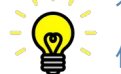

☆↓ 初期設定用の PC のアドレスは、NR-CNV4 と同一セグメント内であれば、 何でも構わないのですが、ここでは、192.168.11.10とします。

## ③NR-CNV4 の電源を入れます。

NR-CNV4の背面の電源ボタンを押して、電源を入れます。 ビープ音が鳴り、起動処理が始まります。 前面の青い PWR ランプの点滅が点灯に変わったら起動 準備完了です。

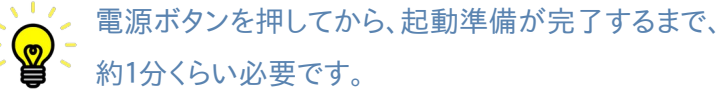

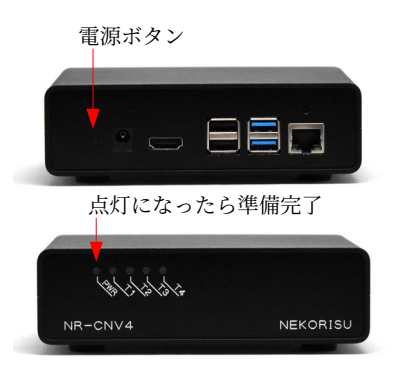

#### ④Web ブラウザを起動します。

初期設定用の PC で Web ブラウザを起動します。

Web ブラウザは、Microsoft Edge, Google Chrome, Firefox など、ほとんどのブラウザに対応 しています。

Web ブラウザのアドレス欄に、NR-CNV4のIP アドレス 192.168.11.5 を入力して確定します。 NR-CNV4の設定画面が表示されると準備完了です。

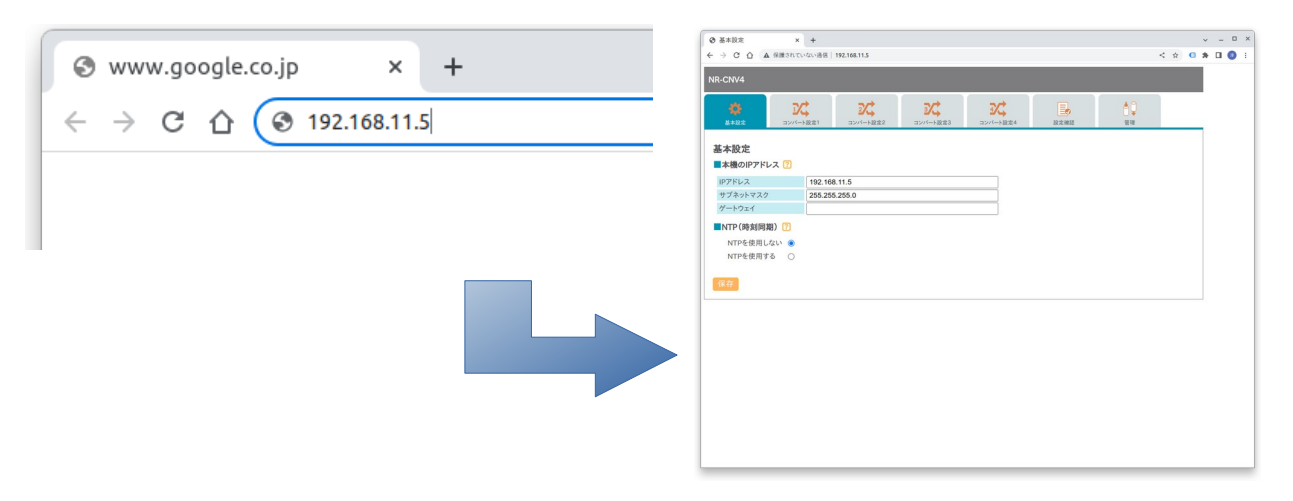

設定画面が表示されない! こんな時は?

- PC から、NR-CNV4 に ping は通りますか?
- PC のアドレスは、NR-CNV4 と同じセグメントにありますか?
- 過去にNR-CNV4の設定を行ったことがある場合、NR-CNV4の本体アドレスが変更 されている可能性があります。背面のリセットスイッチを長押しして、工場出荷時設定に 戻してください。

NR-CNV4は正常に起動処理が完了していますか? 前面のPWRのランプが点滅している時は、起動処理が完了していません。 点灯に変わるまで待ってください。 赤く点灯している場合は、NR-CNV4の設定に異常があります。 背面のリセットスイッチを長押しして、工場出荷時設定に戻してください。 NR-CNV4-QSG-20230430-1-AS

2初期設定

Web 設定画面を通して、NR-CNV4の初期設定を行います。

#### ここでは、

| NR-CNV4 の IP アドレス |                          |
|-------------------|--------------------------|
| IP アドレス           | 192.168.0.30             |
| サブネットマスク          | 255.255.255.0            |
| ゲートウェイ            | 指定なし                     |
| NTP サーバー          | 使用しない                    |
| コンバート設定           |                          |
| 検査機器              | 1台 (広角眼底カメラを想定)          |
| ファイル出力先           | 192.168.0.50/polling     |
| ログインユーザー          | user                     |
| パスワード             | password                 |
| 画像サイズ変更           | 50%の画像サイズに変更             |
| フォーマット変換          | JPEG                     |
| 命名規則変換            |                          |
| 名前_生年月日_性別        | 別_撮影日_撮影時刻_モード_左右眼_ID_通番 |
| $\downarrow$      |                          |
| ID_撮影日_撮影時亥       | 刻_モード_左右眼_通番             |
| という運用を前提とします。     |                          |

## ①基本設定

NR-CNV4 本体の IP アドレスと NTP の 設定を行います。 IP アドレスに 192.168.0.30 サブネットマスクに 255.255.255.0 を入力し、NTP は「使用しない」を選択します。

入力内容に間違いがないことを確認したら、 「保存」ボタンをクリックしてください。

| RCNV4     RCNV4     RCNV4     RCNV4     RCNV4     RCNV4     RCNV4       Sarec     Sarec     Sarec     RCNV4     RCNV4     RCNV4                                                                                                    | ③ 基本設定<br>- → C 台 ▲  | × +<br>保護されていない通信 | 192.168.11.5 |                      |                |      |            | < # | • | · - | 0 | × |
|----------------------------------------------------------------------------------------------------|----------------------|-------------------|--------------|----------------------|----------------|------|------------|-----|---|-----|---|---|
| シント・SKE1         シント・SKE2         シント・SKE3         シント・SKE3         シント・SKE3         シント・SKE3         シント・SKE3         レビ           基本的加速         1021-56.05         1021-56.05         1021-56.05         1021-56.05         1021-56.05         1021-56.05         1021-56.05         1021-56.05         1021-56.05         1021-56.05         1021-56.05         1021-56.05         1021-56.05         1021-56.05         1021-56.05         1021-56.05         1021-56.05         1021-56.05         1021-56.05         1021-56.05         1021-56.05         1021-56.05         1021-56.05         1021-56.05         1021-56.05         1021-56.05         1021-56.05         1021-56.05         1021-56.05         1021-56.05         1021-56.05         1021-56.05         1021-56.05         1021-56.05         1021-56.05         1021-56.05         1021-56.05         1021-56.05         1021-56.05         1021-56.05         1021-56.05         1021-56.05         1021-56.05         1021-56.05         1021-56.05         1021-56.05         1021-56.05         1021-56.05         1021-56.05         1021-56.05         1021-56.05         1021-56.05         1021-56.05         1021-56.05         1021-56.05         1021-56.05         1021-56.05         1021-56.05         1021-56.05         1021-56.05         1021-56.05         1021-56.05         1021-56.05         1021-56.05 <th>NR-CNV4</th> <th></th> <th></th> <th></th> <th></th> <th></th> <th></th> <th></th> <th></th> <th></th> <th>-</th> <th></th> | NR-CNV4              |                   |              |                      |                |      |            |     |   |     | - |   |
| 基本設定<br>■ #職のIP アドレス 10<br>IP アドレス 285 285 285 0<br>ダートウェイ<br>ペートウェイ<br>NTP 住根川広い ●<br>NTP 住根川広い ●<br>マートウェイ                                                                                                    | <b>()</b><br>基本設定    | 2011年1月1日         | ンパート設定2      | <b>び</b><br>コンパート設定3 | 3次<br>コンパート設定4 | 設定確認 | 10<br>1978 |     |   |     |   |   |
| ■ 大振のPYFLA ①       IP7FL/L2     192.166.11.5       ジートウェイ     255.255.0       ジートウェイ     IPTE (場別国) ①       NTPを使用しな ●     NPE使用する ●                                                                                                    | 基本設定                 |                   |              |                      |                |      |            |     |   |     |   |   |
| 1927と以2 192.08.11.5<br>サイストッマスク 255.255.00<br>ゲートウェイ<br>■TIPE使期間動 ①<br>NITPを使用しない ●<br>NITPを使用する ○                                                                                                    | ■本機のIPアドレ            | ス 🕜               |              |                      |                |      |            |     |   |     |   |   |
| サプタトマス2<br>シークンテム<br>INTP(時有時間)?<br>INTPを使用しない ●<br>INTPを使用する ○<br>IP2                                                                                                    | IPアドレス               | 192.16            | 3.11.5       |                      |                |      |            |     |   |     |   |   |
| ダーやフェイ<br>■ITP(博利問題) ①<br>NTPを使用する ○<br>ほか                                                                                                    | サブネットマスク             | 255.25            | 5.255.0      |                      |                |      |            |     |   |     |   |   |
| 177 (時刻(現) [2]<br>MTFを使用してい ④<br>MTFを使用する 〇<br>12 万                                                                                                    | ゲートウェイ               |                   |              |                      |                |      |            |     |   |     |   |   |
| <del>6</del> 9                                                                                                    | NTPを使用しな<br>NTPを使用する | s 0               |              |                      |                |      |            |     |   |     |   |   |
|                                                                                                    | 保存                   |                   |              |                      |                |      |            |     |   |     |   |   |
|                                                                                                    |                      |                   |              |                      |                |      |            |     |   |     |   |   |
|                                                                                                    |                      |                   |              |                      |                |      |            |     |   |     |   |   |
|                                                                                                    |                      |                   |              |                      |                |      |            |     |   |     |   |   |
|                                                                                                    |                      |                   |              |                      |                |      |            |     |   |     |   |   |
|                                                                                                    |                      |                   |              |                      |                |      |            |     |   |     |   |   |
|                                                                                                    |                      |                   |              |                      |                |      |            |     |   |     |   |   |
|                                                                                                    |                      |                   |              |                      |                |      |            |     |   |     |   |   |
|                                                                                                    |                      |                   |              |                      |                |      |            |     |   |     |   |   |
|                                                                                                    |                      |                   |              |                      |                |      |            |     |   |     |   |   |

#### NR-CNV4-QSG-20230430-1-AS

「保存」ボタンをクリックすると、保存が完了した旨を通知する、下図の画面に遷移します。 この画面には、「再起動」ボタンと「設定を続ける」のボタンがあります。 ここでは、「再起動」のボタンを押さないほうが効率的です。

設定した IP アドレスは、再起動しなければ、 本機に反映されませんが、ここで再起動して しまうと、本機の新しい IP アドレスに合わせて、 設定用の PC の IP アドレスも変更する必要が あります。

ー連の設定を全て完了してから、再起動を 実施するのが、作業効率を上げるポイントです。 従って、ここでは、「設定を続ける」ボタンを クリックしてください。

|                                                                              |   |          | ~ | - | 0 |   |
|------------------------------------------------------------------------------|---|----------|---|---|---|---|
| そ う C 合 ▲ 保護されていない通信   192.168.0.41/submit_setting.html                      | < | <b>☆</b> | * |   | 0 | ; |
| NR-CNV4                                                                      |   |          |   |   |   |   |
| 保存が完了しました                                                                    |   |          |   |   |   |   |
| 本体の変更内容は再起動後、反映されます。<br>再起動後、プラウザとの接続が切れます。<br>PC側のIPアドレス等の設定を変更し、再接続してください。 |   |          |   |   |   |   |
| 両起動 設定を続ける                                                                   |   |          |   |   |   |   |
|                                                                              |   |          |   |   |   |   |
|                                                                              |   |          |   |   |   |   |
|                                                                              |   |          |   |   |   |   |
|                                                                              |   |          |   |   |   |   |
|                                                                              |   |          |   |   |   |   |
|                                                                              |   |          |   |   |   |   |
|                                                                              |   |          |   |   |   |   |
|                                                                              |   |          |   |   |   |   |

## ②コンバート設定

コンバート処理の詳細を登録します。

検査機器が1台ですので、「コンバート設定1」のページに、詳細を登録します。 「コンバート設定1」のタブをクリックしてページを切り替えます。

「コンバート処理を行う」にチェックを 入れると、詳細を登録する画面が 展開されます。

| <ul> <li>③ コンパート設定1 × +</li> </ul> |                          |                |           |      |          |   |         | ~ . | - 0 | × |
|------------------------------------|--------------------------|----------------|-----------|------|----------|---|---------|-----|-----|---|
| ← → ○ 合 ▲ 保護されていない通信               | 192.168.0.41/convert1.ht | ml             |           |      |          | < | \$<br>G | * 0 | 0   | ł |
| NR-CNV4                            |                          |                |           |      |          |   |         |     |     |   |
| <b>谷</b><br>基本設定 コンパート設定1          | 2次<br>コンパート設定2           | 3次<br>コンパート設定3 | 2015-ト設定4 | 設定確認 | ÅÇ<br>₩R |   |         |     |     |   |
| コンパート設定1<br>□ コンパート処理を行なう ⑦<br>保存  |                          |                |           |      |          |   |         |     |     |   |
|                                    |                          |                |           |      |          |   |         |     |     |   |
|                                    |                          |                |           |      |          |   |         |     |     |   |
|                                    |                          |                |           |      |          |   |         |     |     |   |
|                                    |                          |                |           |      |          |   |         |     |     |   |
|                                    |                          |                |           |      |          |   |         |     |     |   |
|                                    |                          |                |           |      |          |   |         |     |     |   |

各項目を順に登録します。

ファイル受信フォルダ
 ファイル受信フォルダは固定です。
 NR-CNV4は「share」という共有フォルダをLAN上に公開しています。
 「コンバート設定1」のコンバート処理を実行するには、「share」フォルダ内の「data1」フォルダに検査機器からの画像データを出力してください。

「ログインユーザー」と「パスワード」は、 通常、空白で構いません。

|              |                       |                   |          |      |   |      | -      |   | - | _ |
|--------------|-----------------------|-------------------|----------|------|---|------|--------|---|---|---|
|              | 屢されていない通信   192.168.0 | .41/convert1.html |          |      | Q | < \$ |        | * |   | 3 |
| NR-CNV4      |                       |                   |          |      |   |      |        |   |   |   |
|              | 24<br>=>//= Fight=1   | 2015-1日版定3        | 3人       | 設定律認 |   | Ċ    | Ç<br>a |   |   |   |
| コンパート設定1     |                       |                   |          |      |   |      |        |   |   |   |
| ☑ コンバート処理を行な | なう 🕜                  |                   |          |      |   |      |        |   |   |   |
|              | (Their)               |                   |          |      |   |      |        |   |   |   |
| ■ ノアイル受信ノオルタ | share/data1 (固定) 🔟    |                   | 0        |      |   |      |        |   |   |   |
| パスワード        |                       |                   |          |      |   |      |        |   |   |   |
| ■ファイル転送歩フォルダ | r                     |                   | 10       |      |   |      |        |   |   |   |
| ログインコーザー     |                       |                   | <u> </u> |      |   |      |        |   |   |   |
| パスワード        |                       |                   |          |      |   |      |        |   |   |   |
| ■面像サイズ変更 ??  |                       |                   |          |      |   |      |        |   |   |   |
| 画像サイズ変更      | 変更しない                 |                   | ~        |      |   |      |        |   |   |   |
| フォーマット変換 (?) |                       |                   |          |      |   |      |        |   |   |   |
| フォーマット変換     | JPEG                  |                   | ~        |      |   |      |        |   |   |   |
| IPEC R       |                       |                   |          |      |   |      |        |   |   |   |
| IPEG品質       | 90                    |                   | ~        |      |   |      |        |   |   |   |
|              |                       |                   |          |      |   |      |        |   |   |   |
| PDF原体度 ()    | 400                   |                   |          |      |   |      |        |   |   |   |
|              |                       |                   |          |      |   |      |        |   |   |   |
|              | 1.000                 |                   |          |      |   |      |        |   |   |   |
| 101 #24      | Ciat.                 |                   |          |      |   |      |        |   |   |   |
| ■命名規則変更 [詳細] |                       |                   |          |      |   |      |        |   |   |   |
| 人力ファイル命名規則   |                       |                   |          |      |   |      |        |   |   |   |
| 山乃又小花町石飛用    | L                     |                   |          |      |   |      |        |   |   |   |
|              |                       |                   |          |      |   |      |        |   |   |   |
| 保存           |                       |                   |          |      |   |      |        |   |   |   |

ファイル転送先フォルダ コンバートした結果の画像を出力するフォルダを指定します。電子カルテやファイリングシステム の共有フォルダを指定します。 ここでは、「//192.168.0.50/polling」を入力します。 このフォルダへの認証情報として、「ログインユーザー」と「パスワード」を正しく登録します。

- 画像サイズの変更 「画像サイズ変更」のプルダウンメニューで「%指定」を選択し、値として「50%」を選択します。
- フォーマット変換 出力画像の形式として、「JPEG」を選択します。
- JPEG 品質
   通常、90%で充分です。
- PDF 解像度
   通常、400DPI が適当です。
   PDF から変換する場合や、逆に PDF に変換する場合に適用されます。
- 回転
   「しない」を選択します。

■ 命名規則

入力データのファイル命名規則が、

「名前\_生年月日\_性別\_撮影日\_撮影時刻\_モード\_左右眼\_ID\_通番」

であるとすると、

[NAME]\_[BIRTH]\_[GENDER]\_[DATE]\_[TIME]\_[MODE]\_[EYE]\_[ID]\_[NUM] と定義します。

出力ファイルの命名規則を、

「ID\_撮影日\_撮影時刻\_モード\_左右眼\_通番」

としたいので、出力ファイル命名規則に、

[ID]\_[DATE]\_[TIME]\_[MODE]\_[EYE]\_[NUM]

と定義します。

「コンバート設定1」の内容を登録したら、「保存」ボタンをクリックします。 保存完了を通知する画面に遷移します。ここで、「再起動」ボタンをクリックしてください。 NR-CNV4がビープ音とともに再起動し、登録した全ての設定が本機に反映されます。

「コンバート設定」を登録した後、再起動する前に、登録した内容をバックアップ しておくと便利です。登録内容の間違いなどで、NR-CNV4 が起動しなくなり、 やむなく工場出荷状態に戻した場合、せっかく設定した内容が初期化されて います。バックアップを取っておけば、簡単に復元できます。

設定データのバックアップ、復元は、「管理」ページから行えます。

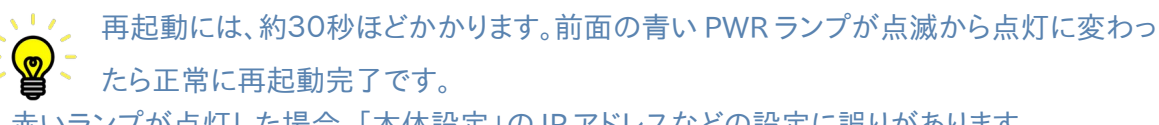

赤いランプが点灯した場合、「本体設定」のIPアドレスなどの設定に誤りがあります。

11 再起動後は、本機の IP アドレスが、設定した新しい値に変更になっています。 従って、設定用 PC の IP アドレスも変更し、セグメントを合わせなければ接続できない ことにご留意ください。

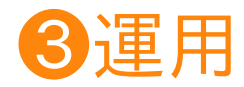

検査機器と電子カルテ/ファイリングシステムを接続して、実際にコンバート処理を実行します。

#### ①設置

検査機器と、電子カルテ/ファイリングシステム、NR-CNV4を同一ネットワーク上に設置します。

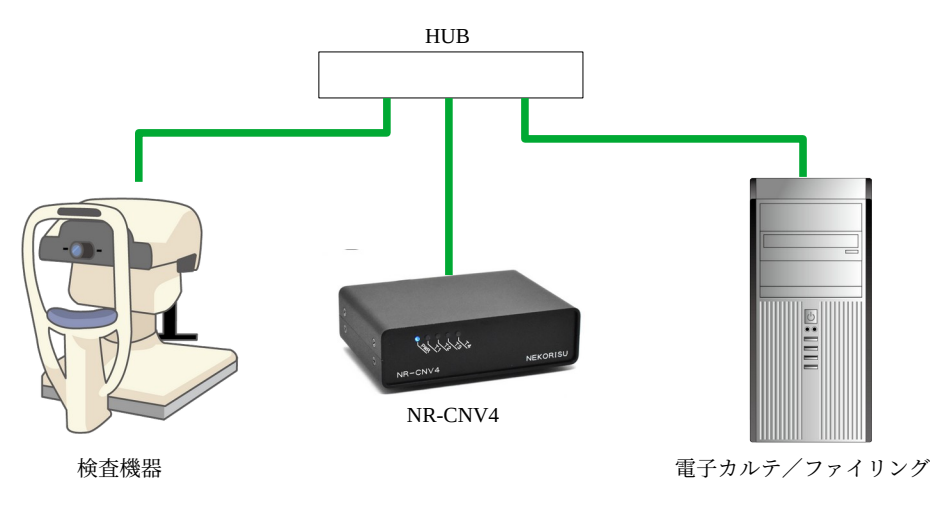

### ②検査機器からデータを出力します。

NR-CNV4は、ネットワーク上に、「share」という名の共有フォルダを公開しています。 この中の「data1」というフォルダに、検査機器からのデータを出力してください。

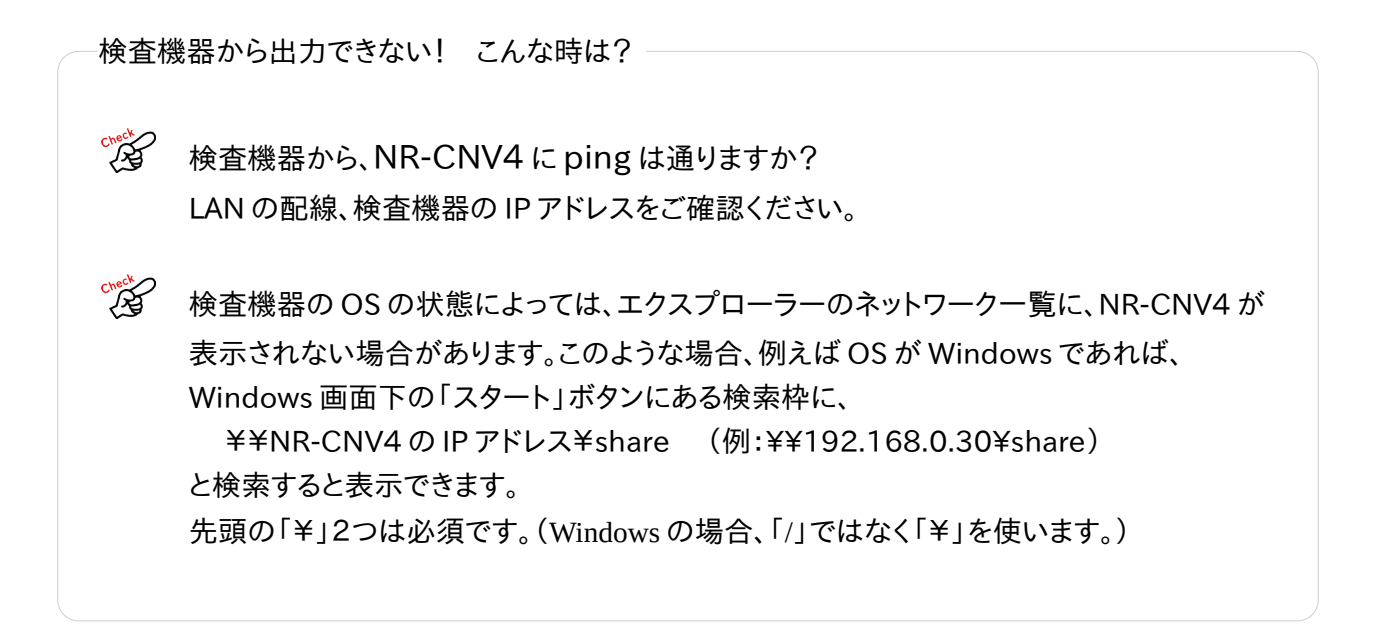

#### ③コンバート処理が実行されます。

検査機器からのデータが届くと、NR-CNV4は自動的にコンバートを開始します。 コンバート処理中は、前面のランプが黄色く点灯します。

ブザーが鳴って、赤いランプが点灯する! こんな時は?

「ファイル転送先フォルダ」の設定が正しくない可能性があります。 NR-CNV4 がコンバート処理を行ったデータを、電子カルテ/ファイリングシステムに出力 しようとした際、出力先のフォルダに正しく接続できない場合、エラーとなります。 「ファイル転送先フォルダ」の設定が正しいかご確認ください。 転送先の指定は、「//192.168.0.50/polling」のように「/」が2つから始まらなければい けません。

また、共有フォルダ名やサブフォルダ名も「/」で区切って、正しく指定する必要があります。

「ファイル転送先フォルダ」に接続するための、「ログインユーザー」、「パスワード」が正しく 設定されているかご確認ください。

電子カルテ/ファイリング側の PC で、正しく共有設定されているかご確認ください。 検査機器から、直接電子カルテ/ファイリングシステムの当該共有フォルダに接続してみて、 正常に接続できるか確認すると、問題の切り分けができる場合があります。

命名規則の設定が正しくない可能性があります。 「入力ファイル命名規則」と、実際に検査機器から送られたデータのファイル名の命名規則が一致しない場合、エラーとなります。 また、「出力ファイル命名規則」の設定において、「入力ファイル命名規則」で定義された タグ名と一致しない場合もエラーとなります。

・エラーの原因が特定できない場合は、ログを参照して原因を調べることができます。 Web設定の「管理」画面からログファイルをダンロードすることができます。 ④電子カルテ/ファイリングシステムにデータが転送されます。

NR-CNV4 がコンバートした結果は、「ファイル転送先フォルダ」に指定された電子カルテ/ファイリングシステムの共有フォルダに転送されます。

電子カルテ/ファイリングシステム側で、適宜、データを取り込んでください。

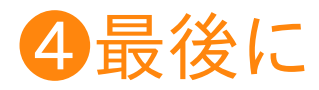

このクイックスタートガイドでは、設置に必要な手順を、例を上げて簡単に説明しました。 トラブルが起きた際や、疑問が発生した場合のヒントを中心に記述しています。 NR-CNV4の仕様の詳細や、Web設定画面の各項目の詳細につきましては、 「NR-CNV4運用マニュアル」を併せてご参照ください。

お問い合わせ

# NEKORISU

株式会社 NEKORISU 愛媛県松山市竹原2丁目16-2 アルファステイツ竹原8 F TEL: 050-8806-9823 Mail: sales@nekorisu-embd.com